## Handleiding om account te registeren en contact gegevens toe te voegen

- 1) Installeer de App Appostel op uw telefoon en/of tablet. Gebruik hiervoor de handleiding die bij de kerkbode is bijgevoegd of de instructie op de website.
- 2) We vinden het belangrijk als gemeente om ook de contactenlijst vanaf het begin goed in te richten. Daarvoor willen we u vragen de onderstaande instructie te volgen, zodat de contacten lijst wordt gevuld.

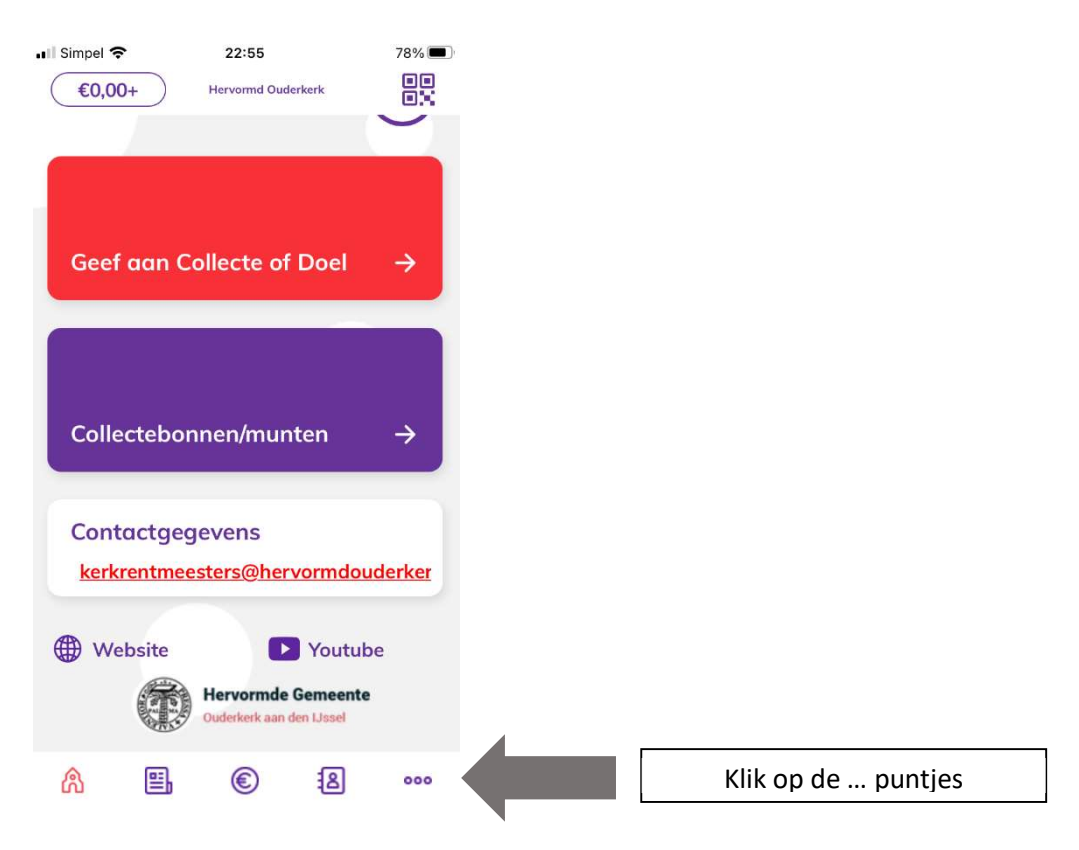

| II Simpel | Ŧ           | 22:56     |   | 78% 🔳 |                 |  |  |  |
|-----------|-------------|-----------|---|-------|-----------------|--|--|--|
| Me        | er          |           |   |       |                 |  |  |  |
| 8 4       | Account     |           |   |       | Klik op account |  |  |  |
| Filler F  | Rekeningnu  | ummers    |   |       |                 |  |  |  |
| βU        | w Gemeer    | nte       |   |       |                 |  |  |  |
| 🛞 In      | istellingen |           |   |       |                 |  |  |  |
| Арро      | stel        |           |   |       |                 |  |  |  |
| Over d    | le app      |           |   |       |                 |  |  |  |
|           |             | Uitloggen |   |       |                 |  |  |  |
|           |             |           |   |       |                 |  |  |  |
|           |             |           |   |       |                 |  |  |  |
|           |             |           |   |       |                 |  |  |  |
| ል         | ≝,          | ۲         | 8 | 000   |                 |  |  |  |

3) Klik rechts boven in het scherm op "wijzig". Vervolgens heeft u nu de mogelijkheid om persoons gegevens in te vullen en kunt u onderin in het scherm naar privacy gaan.

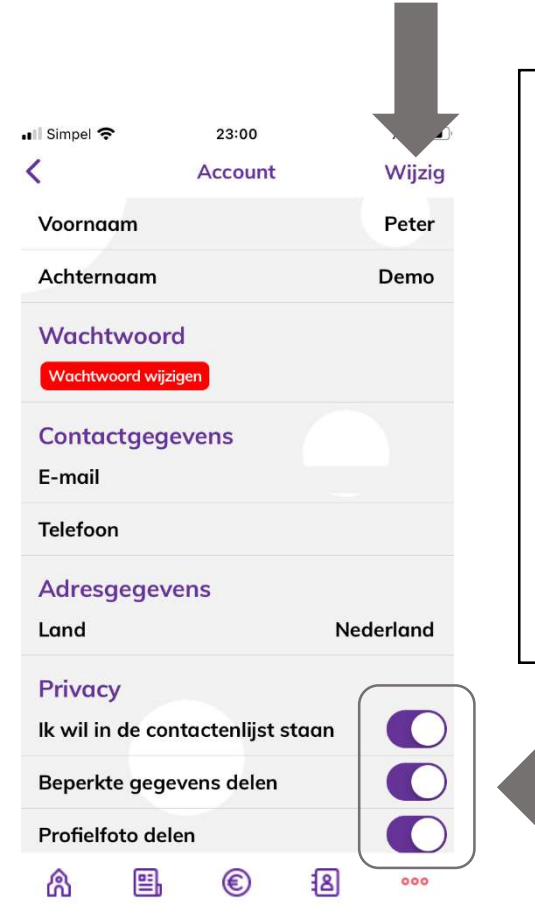

Goed is om te weten dat deze App voldoet aan de AVG richtlijnen. De App is alleen voor onze gemeente leden toegankelijk en de Kerkrentmeesters zullen aanvragen van nieuwe gebruikers goed- en of afkeuren. Om een goed beeld te krijgen van alle gemeenteleden die de App gebruiken, maar ook om een smoelen boek te creëren willen we u vragen om uzelf als contact te registeren. Uiteraard ben u vrij om dit wel of niet te doen, maar we willen het gebruik stimuleren.

| Priva    | су         |            | (     |     | ) |  |
|----------|------------|------------|-------|-----|---|--|
| lk wil i | n de cont  | actenlijst | staan |     |   |  |
| Beperl   | kte gegev  | ens delen  |       |     |   |  |
| Profiel  | foto deler | n          |       |     |   |  |
| ക        | ₽,         | ۲          | 8     | 000 | ¢ |  |

## Privacy:

- Ik wil in contacten lijst staan: als u deze aanzet, komt u in de contacten lijst
- <u>Beperkte gegevens delen</u>: hier heeft u de keuze om u persoonsgegevens zoals email adres en telefoon wel of niet te delen
- <u>Profielfoto delen</u>: hierbij kun een foto uploaden zodat we een gemeente "smoelenboek" kunnen creëren.

Mocht u naar aanleiding van deze instructie omtrent contacten lijst en of installatie handleiding nog vragen hebben kunt u contact opnemen met Kerkrentmeesters via kerkrentmeesters@hervormdouderkerk.nl